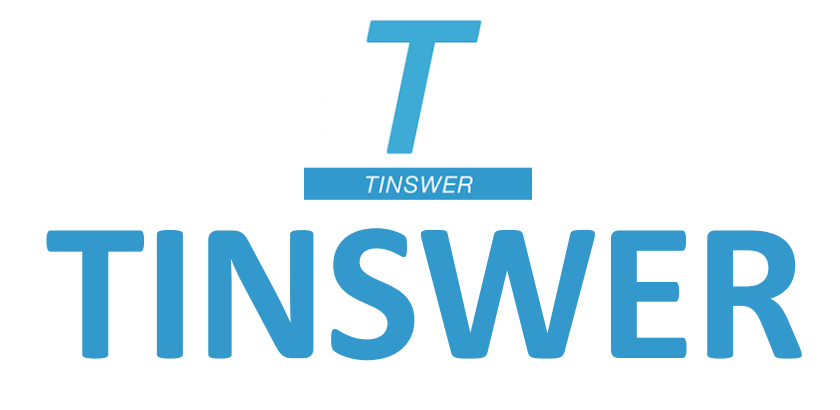

#### LA PLATEFORME DE SERVICES EN LIGNE DÉDIÉE AU BUSINESS DE LA FICTION

# Guide d'utilisation : publiez sur tinswer.com

# ACCÉDEZ À VOTRE INTERFACE CLIENT

| T         | Q<br>Rechercher              | Fil d'actualité                                                                                                    | Flux exclusif                                          | Nos catalogues                             | Public un contenu                               | Réseau d'affaires                                | FAQ                                      | Philipp |
|-----------|------------------------------|----------------------------------------------------------------------------------------------------|--------------------------------------------------------|--------------------------------------------|-------------------------------------------------|--------------------------------------------------|------------------------------------------|---------|
| l d'actua | lité                         |                                                                                                    |                                                        |                                            |                                                 |                                                  | ×                                        | FR      |
|           | ANGIE L. DERYCKERE<br>LOGANE | Logane - Angie L. Deryckère<br>Contenu publié par Sharon Ke<br>© 24/06/2020 18:29<br>Enfant cachée depuis toujours<br>mère. Elle arrive à Los Angeles<br>romance - à adapter | ena Editions<br>, Logane Rodrigue<br>s, monde hollywoo | ez n'a plus d'autre<br>odien, avec un terr | choix que de partir v<br>ible secret qui va cré | vivre chez sa famille à<br>éer bien plus que des | la suite du décès<br>tourment<br>Lire la | e de sa |

Rendez-vous sur https://tinswer/com et cliquez sur l'icône « Publier un contenu ».

# **CONNECTEZ-VOUS À VOTRE INTERFACE CLIENT**

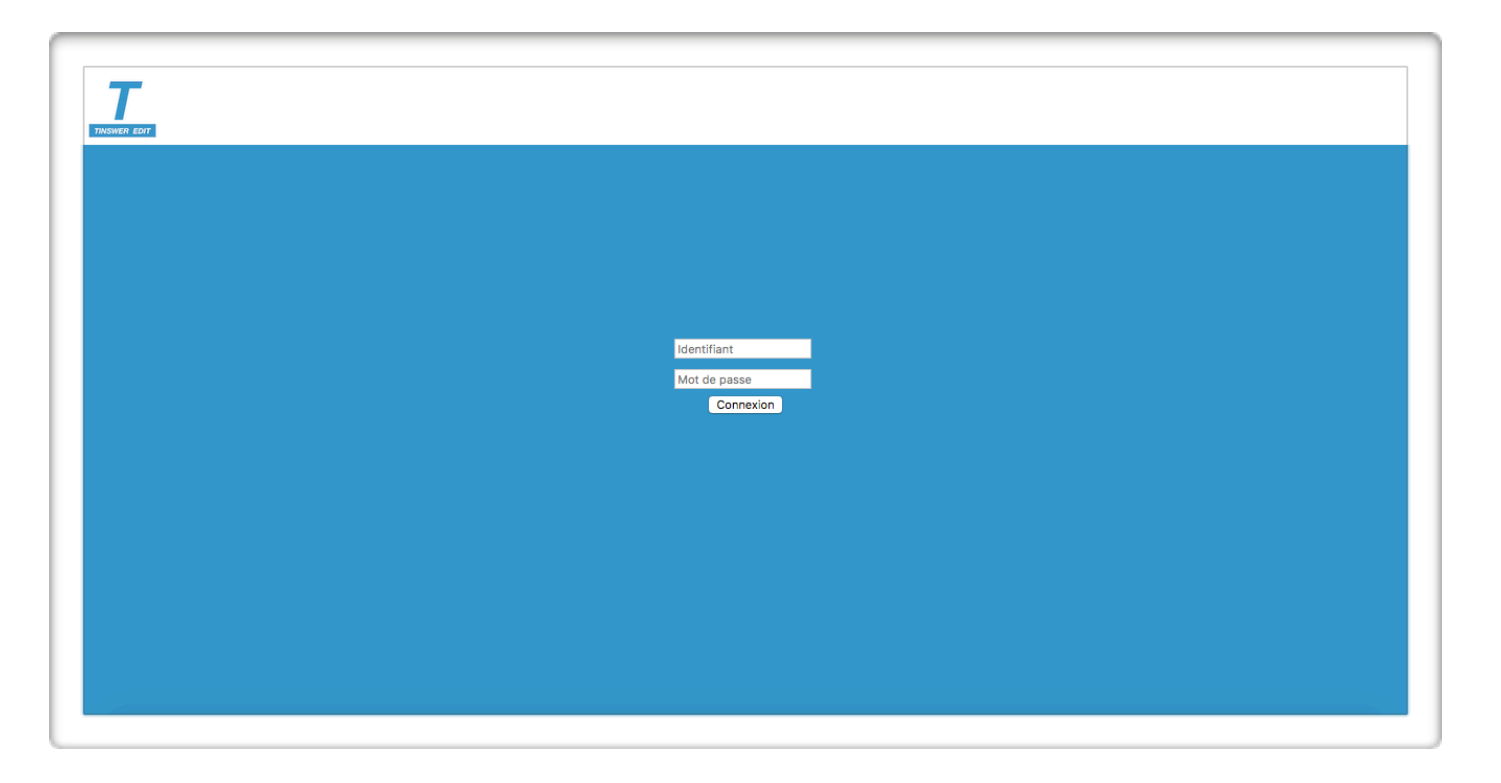

# **GÉREZ VOTRE CATALOGUE**

| 6 | iérer mon catalogue Deconnexion Modifier mot de p                                                  |
|---|----------------------------------------------------------------------------------------------------|
|   |                                                                                                    |
|   |                                                                                                    |
|   | Bonjour Évasion Littéraire                                                                         |
|   | Découvrez comment utiliser votre interface client                                                  |
|   | En cliquant sur l'icone Tinswer Edit vous accédez à la page d'accueil et de bienvenue.             |
|   | En cliquant sur le bouton Gérer mon catalogue vous accédez à l'interface client.                   |
|   | C : Saisissez le nom de votre catalogue et proposez une brève description.                         |
|   | E : Accédez aux contenus de votre catalogue.                                                       |
|   | + : Ajoutez un nouveau contenu.                                                                    |
|   | 😫 : Visualisez vos liens ajoutés dans votre catalogue.                                             |
|   | C : Éditez (modifiez) des contenus.                                                                |
|   | 👕 : Supprimez des contenus.                                                                        |
|   | En cliquant sur le bouton Visualiser mon catalogue vous accédez à votre vitrine sur la plateforme. |
|   |                                                                                                    |

# ÉDITEZ OU MODIFIEZ LES INFORMATIONS DE VOTRE CATALOGUE

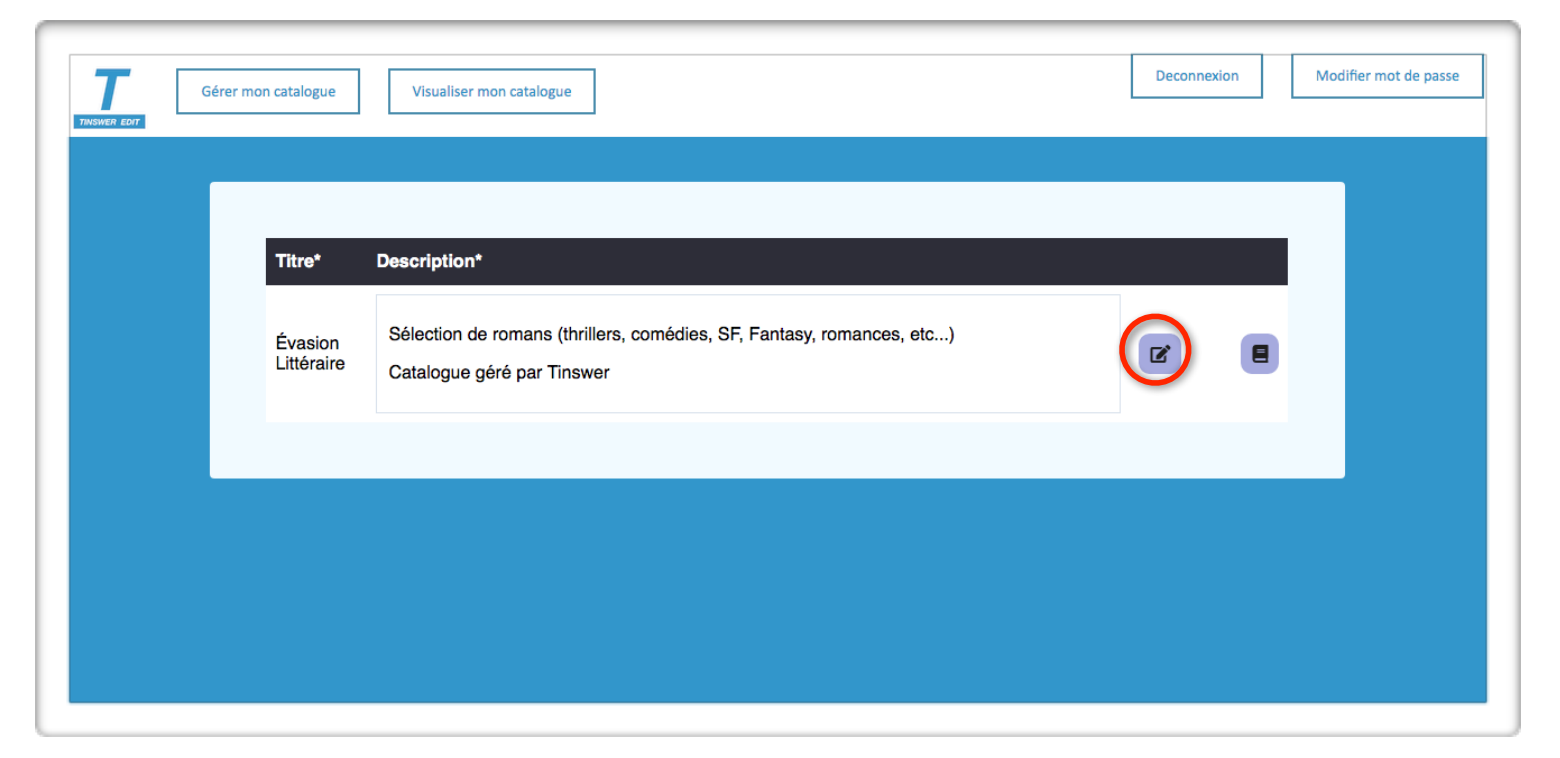

Le titre du catalogue est celui que vous avez choisi à la création de votre compte client.

La description peut être modifiée à souhait.

# GÉREZ LES PUBLICATIONS DE VOTRE CATALOGUE

| Gérer mon catalogue   | Visualiser mon catalogue                                                                            | Deconnexion | Modifier mot de passe |
|-----------------------|----------------------------------------------------------------------------------------------------|-------------|-----------------------|
| Titre*                | Description*                                                                                        |             |                       |
| Évasion<br>Littéraire | Sélection de romans (thrillers, comédies, SF, Fantasy, romances, etc)<br>Catalogue géré par Tinswer | <b>Z</b>    |                       |
|                       |                                                                                                    |             |                       |
|                       |                                                                                                    |             |                       |

# AJOUTEZ UNE NOUVELLE PUBLICATION (1/10)

| n catalogue Vi   | sualiser mon catalog | le                             |                                                                                                    |                       |   | Deconnexion | Modifie |
|------------------|----------------------|--------------------------------|----------------------------------------------------------------------------------------------------|-----------------------|---|-------------|---------|
|                  |                      |                                |                                                                                                    |                       |   |             |         |
| Titre/Auteur     | ۹                    |                                |                                                                                                    |                       |   |             |         |
| Titre*           | Auteur*              | Catégorie*                     | Description*                                                                                                    | Adresse<br>miniature* | Ħ | (+)         |         |
| L'Arbre<br>Monde | Richard<br>Powers    | Thriller -<br>Résumé           | Description du produit<br>Présentation de l'éditeur<br>Richard Powers embrasse un sujet aussi vaste que l'univers : celui de<br>la nature et de nos liens avec elle.<br>Après des années passées seule dans la forêt à étudier les arbres, la<br>botaniste Pat Westerford en revient avec une découverte sur ce qui est<br>peut-être le premier et le demier mystiere du monde : la communication<br>entre les arbres. Autour de Pat s'entrelacent les destins de neuf personnes<br>qui peu à peu vont converger vers la Californie, où un séquoia est menacé<br>de destruction. | POWES<br>Millio       | ß |             |         |
| Le Signal        | Maxime<br>Chattam    | Roman à<br>suspens -<br>Résumé | La famille Spencer vient de s'installer à Mahingan Falls.<br>Un havre de paix.<br>Du moins c'est ce qu'ils pensaient<br>Meutres sordides, conversations téléphoniques brouillées par des<br>hurdements inhumains et puis ces vieilles rumeurs de sorcellerie et ce<br>quelque chose d'effrayant dans la forêt qui pourchasse leurs adolescents<br>Comment le shérit dépasé va-t-il gérer cette situation inédite?<br>Ils ne le savent pas encore mais ça n'est que le début<br>Avez-vous déjà eu vraiment peur en lisant un livre ?                                              | CRAMERAM<br>Le tunai  | Ľ |             |         |

# AJOUTEZ UNE NOUVELLE PUBLICATION (2/10)

|                                      | Nouveau contenu                                        |
|--------------------------------------|--------------------------------------------------------|
|                                      |                                                        |
| Titre"                               | Tite                                                   |
| Auteur                               | Author                                                 |
| Catégorie*                           | Category                                               |
| T                                    | Paragraph v Alv A≣v B I U S L v ≣v ¦= = 0 44 II ⊞v S ♂ |
|                                      |                                                        |
|                                      |                                                        |
| Description*                         |                                                        |
|                                      |                                                        |
|                                      |                                                        |
|                                      |                                                        |
| URL de l'image*                      | ImageURL                                               |
| Vidéo                                | VideoURL                                               |
| URL pour le produit physique         | PhysOrderURL                                           |
| URL pour le produit<br>dématérialisé | DematOrderURL                                          |
| URL pour le produit audio            | AudioOrderURL                                          |
| Mail pour la négociation             | RightsDispUR                                           |

Dans le champ obligatoire « Titre » indiquez le nom de l'œuvre ou du projet de fiction relatif au contenu que vous allez publier.

# AJOUTEZ UNE NOUVELLE PUBLICATION (3/10)

|                                      | Nouveau contenu                                         |   |
|--------------------------------------|---------------------------------------------------------|---|
| Titre*                               | Tile                                                    |   |
| Auteur*                              | Author                                                  |   |
| Calógoriot                           |                                                         |   |
| Т                                    | $ \begin{array}{ c c c c c c c c c c c c c c c c c c c$ | + |
|                                      |                                                         |   |
| Description*                         |                                                         |   |
| Le                                   |                                                         |   |
| URL de l'image*                      | ImageURL                                                |   |
| Vidéo                                | VideoURL                                                |   |
| URL pour le produit physique         | PhysOrderURL                                            |   |
| URL pour le produit<br>dématérialisé | DematOrderURL                                           |   |
| URL pour le produit audio            | AudioOrderURL                                           |   |
| Mi Mail pour la négociation          | RightsDispURL                                           |   |

Dans le champ obligatoire « Auteur » indiquez le nom de l'auteur de l'œuvre ou du projet de fiction relatif au contenu que vous allez publier.

# AJOUTEZ UNE NOUVELLE PUBLICATION (4/10)

|                                                | Nouveau contenu                                                             |
|------------------------------------------------|-----------------------------------------------------------------------------|
| Titre*                                         | The                                                                         |
| Catégorie*                                     | Category                                                                    |
| Description*                                   | Paragraph ∨ Aīv A≋v B I <u>U</u> S <b>A</b> v ≣v ¦= := 0 <b>44 ⊑ ⊞v</b> ↔ ↔ |
| URL de l'image*                                | ImageURL                                                                    |
| Vidéo                                          | VideoURL                                                                    |
| URL pour le produit physique                   | PhysOrderURL                                                                |
| URL pour le produit<br>dématérialisé           | DematOrderURL                                                               |
| URL pour le produit audio                      | AudioOrderURL                                                               |
| Mi Mail pour la négociation<br>professionnelle | RightsDispURL                                                               |

Dans le champ obligatoire « Catégorie » indiquez les 3 mots-clés (séparés d'un tiret) relatifs au contenu que vous allez publier et caractérisant le type d'affaire proposé, le type de fiction et le type de contenu.

**Exemple : Droit d'adaptation - Thriller - Synopsis et premier chapitre** 

# AJOUTEZ UNE NOUVELLE PUBLICATION (5/10)

|          |                                      | Nouveau contenu                                        |
|----------|--------------------------------------|--------------------------------------------------------|
|          | Titre*                               | Title                                                  |
|          | Auteur*                              | Author                                                 |
| 9        | Catégorie*                           | Category                                               |
| Π        |                                      | $\begin{array}{c c c c c c c c c c c c c c c c c c c $ |
|          | Description*                         |                                                        |
|          | LIBL de l'image*                     | Inseel IRI                                             |
|          | Vidéo                                |                                                        |
|          | URL pour le produit physique         | PhysOrderURL                                           |
|          | URL pour le produit<br>dématérialisé | DematOrderURL                                          |
|          | URL pour le produit audio            | AudioOrderURL                                          |
| L7<br>Mi | Mail pour la négociation             | RightsDispURL                                          |

Dans le champ obligatoire « Description », proposez votre contenu (chapitre, résumé, extrait, pitch, synopsis, texte etc...).

# AJOUTEZ UNE NOUVELLE PUBLICATION (6/10)

|    |                                      | Nouveau contenu                                        |
|----|--------------------------------------|--------------------------------------------------------|
|    | Titre*                               |                                                        |
|    | Auteur*                              | Author                                                 |
| 9  | Catégorie*                           | Category                                               |
| T  |                                      | $\begin{array}{ c c c c c c c c c c c c c c c c c c c$ |
|    | Description*                         |                                                        |
| Le |                                      |                                                        |
|    | URL de l'image*                      | ImageURL                                               |
|    | Vidéo                                | VideoURL                                               |
|    | URL pour le produit physique         | PhysOrderURL                                           |
|    | URL pour le produit<br>dématérialisé | DematOrderURL                                          |
|    | URL pour le produit audio            | AudioOrderURL                                          |
| M  | Mail pour la négociation             | RightsDispURL                                          |

Dans le champ obligatoire « URL de l'image », proposez l'image illustrant votre publication.

# AJOUTEZ UNE NOUVELLE PUBLICATION (7/10)

|                      |                                      | Nouveau contenu                                         |
|----------------------|--------------------------------------|---------------------------------------------------------|
|                      | Titre*                               | Title                                                   |
|                      | Auteur*                              | Author                                                  |
| G                    | Catégorie*                           | Category                                                |
| Π                    |                                      | Paragraph v AIv A≅v B I U S Q v ≣v ¦= ≔ 0 66 I ⊞v 5 c + |
| Le                   | Description*                         |                                                         |
|                      | URL de l'image*                      | ImageURL                                                |
|                      | Vidéo                                | VideoURL                                                |
|                      | URL pour le produit physique         | PhysOrderURL                                            |
|                      | URL pour le produit<br>dématérialisé | DematOrderURL                                           |
|                      | URL pour le produit audio            | AudioOrderURL                                           |
| L <sup>5</sup><br>Mi | Mail pour la négociation             | RightsDispURL                                           |

Dans le champ « Vidéo », vous pouvez ajouter un lien vers une vidéo promotionnelle (Youtube ou Dailymotion)

# AJOUTEZ UNE NOUVELLE PUBLICATION (8/10)

|                  |                                      | Nouveau contenu                                        |
|------------------|--------------------------------------|--------------------------------------------------------|
|                  | Titre*                               | Tile                                                   |
|                  | Auteur*                              | Author                                                 |
| 6                | Catégorie*                           | Category                                               |
| T                |                                      | $\begin{array}{c c c c c c c c c c c c c c c c c c c $ |
| Le               | Description*                         |                                                        |
|                  | URL de l'image*                      | ImageURL                                               |
|                  | Vidéo                                | VideoURL                                               |
|                  | URL pour le produit physique         | PhysOrderURL                                           |
|                  | URL pour le produit<br>dématérialisé | [DematOrderURL ]                                       |
|                  | URL pour le produit audio            | AudioOrderURL                                          |
| L <sup>1</sup> / | Mail pour la négociation             | RichtsDienUR                                           |

Vous pouvez ajouter des liens pour inviter le grand public à commander le cas échéant le produit physique, le produit dématérialisée ou le produit audio.

# AJOUTEZ UNE NOUVELLE PUBLICATION (9/10)

|                                             | Nouveau contenu                                        |
|---------------------------------------------|--------------------------------------------------------|
| Titre*                                      | Tria                                                   |
| Auteur*                                     | Author                                                 |
| Catégorie*                                  | Category                                               |
| T                                           | $\begin{array}{ c c c c c c c c c c c c c c c c c c c$ |
| Description*                                |                                                        |
| URL de l'image*                             | ImageURL                                               |
| Vidéo                                       | VideoURL                                               |
| URL pour le produit physique                | PhysOrderURL                                           |
| URL pour le produit<br>dématérialisé        | DematOrderURL                                          |
| URL pour le produit audio                   | AudioOrderURL                                          |
| Mail pour la négociation<br>professionnelle | RightsDispURL                                          |

Enfin indiquez le ou les mails professionnels (séparés d'un point-virgule) à contacter pour initier les négociations d'affaires autour de l'œuvre ou du projet de fiction relatif au contenu que vous allez publier.

### AJOUTEZ UNE NOUVELLE PUBLICATION (10/10)

| EDIT     |                                             | Nouveau contenu                                            |
|----------|---------------------------------------------|------------------------------------------------------------|
|          | Titre*                                      | Title                                                      |
|          | Auteur*                                     | Author                                                     |
| 9        | Catégorie*                                  | Category                                                   |
| Π        |                                             | Paragraph v AI v A≅ v B I ⊥ S ℓ v ≡ v I = = 0 66 ⊡ ⊞ v ↔ ↔ |
| Le       | Description*                                |                                                            |
|          | URL de l'image*                             | ImageURL                                                   |
|          | Vidéo                                       | VideoURL                                                   |
|          | URL pour le produit physique                | PhysOrderURL                                               |
|          | URL pour le produit<br>dématérialisé        | DematOrderURL                                              |
|          | URL pour le produit audio                   | AudioOrderURL                                              |
| L9<br>Mi | Mail pour la négociation<br>professionnelle | RightsDispURL                                              |

Le cas échéant cliquez sur « Créer » ou « Annuler ».

# ÉDITEZ UNE PUBLICATION (1/3)

| Gérer mon catalogue | isualiser mon catalogu | ie                             |                                                                                                    |                                        | De  | connexion | Modifier |
|---------------------|------------------------|--------------------------------|----------------------------------------------------------------------------------------------------|----------------------------------------|-----|-----------|----------|
| _                   |                        |                                |                                                                                                    |                                        |     |           |          |
|                     |                        |                                |                                                                                                    |                                        |     |           |          |
| Titre/Auteur        | Q<br>Auteur*           | Catégorie*                     | Description*                                                                                                    | Adresse<br>miniature*                  | Ħ   | +         |          |
| L'Arbre<br>Monde    | Richard<br>Powers      | Thriller -<br>Résumé           | Description du produit<br>Présentation de l'éditeur<br>Richard Powers embrasse un sujet aussi vaste que l'univers : celui de<br>la nature et de nos liens avec elle.<br>Après des années passées seule dans la forêt à étudier les arbres, la<br>botaniste Pat Westerford en revient avec une découverte sur ce qui est<br>peut-être le premier et le demier mystere du monde : la communication<br>entre les arbres. Autour de Pat s'entrelacent les destins de neur personnes<br>qui peu à peu vont converger vers la Californie, où un séquoia est menacé<br>de destruction. | POWERS<br>Within                       |     |           |          |
| Le Signal           | Maxime<br>Chattam      | Roman à<br>suspens -<br>Résumé | La famille Spencer vient de s'installer à Mahingan Falls.<br>Un havre de paix.<br>Du moins c'est ce qu'ils pensaient<br>Meurtres sordides, conversations téléphoniques brouillées par des<br>hurdements inhumains et puis ces vieilles rumeurs de sorcelierie et ce<br>quelque chose d'effrayant dans la forêt qui pourchasse leurs adolescents<br>Comment le shérif depasé va-t-il gére cette situation inédite?<br>Ils ne le savent pas encore mais ça n'est que le début<br>Avez-vous déjà eu vraiment peur en lisant un livre ?                                             | CNAMESA<br>La Stand<br>Shinicht<br>ann | R ( |           |          |

# ÉDITEZ UNE PUBLICATION (2/3)

|                                       |                                             | Edition de contenu                                                                                                    |
|---------------------------------------|---------------------------------------------|----------------------------------------------------------------------------------------------------|
|                                       | Titre*                                      | L'Arbre Monde                                                                                                    |
|                                       | Auteur*                                     | Richard Powers                                                                                                    |
| Le.                                   | Catégorie*                                  | Thriller - Résumé                                                                                                    |
|                                       | Description*                                | Heading 1 ∨ AI ∨ A≅ ∨ B I U ⊕ ℓ ∨ E ∨ I:::: ∅ 66 III □ ⊕ ↔ ➡   Description du produit   Présentation de l'éditeur   Richard Powers embrasse un sujet aussi vaste que l'univers : celui de la nature et de nos liens avec elle.   Après des années passées seule dans la forêt à étudier les arbres, la botaniste Pat Westerford en revient avec une découverte sur ce qui est peut-être le premier et le dernier mystère du monde : la communication |
| L')<br>Mi                             | URL de l'image*                             | https://images-eu.ssl-images-amazon.com/images/l/51SwJykXHcL_SY346jpg                                                                                                    |
|                                       | Vidéo                                       | https://www.youtube.com/embed/PN_cdnhjTVw                                                                                                    |
| UR                                    | L pour le produit physique                  | https://amzn.to/2CjY1AA                                                                                                    |
|                                       | URL pour le produit<br>dématérialisé        | https://amzn.to/2UFx0ih                                                                                                    |
| L L L L L L L L L L L L L L L L L L L | JRL pour le produit audio                   | https://amzn.to/2Ta3i3h                                                                                                    |
|                                       | Mail pour la négociation<br>professionnelle | URL Boutique cession de droit                                                                                                    |

En éditant une publication, sa date de publication est également mise à jour (automatiquement).

### AJOUTEZ UNE NOUVELLE PUBLICATION (10/10)

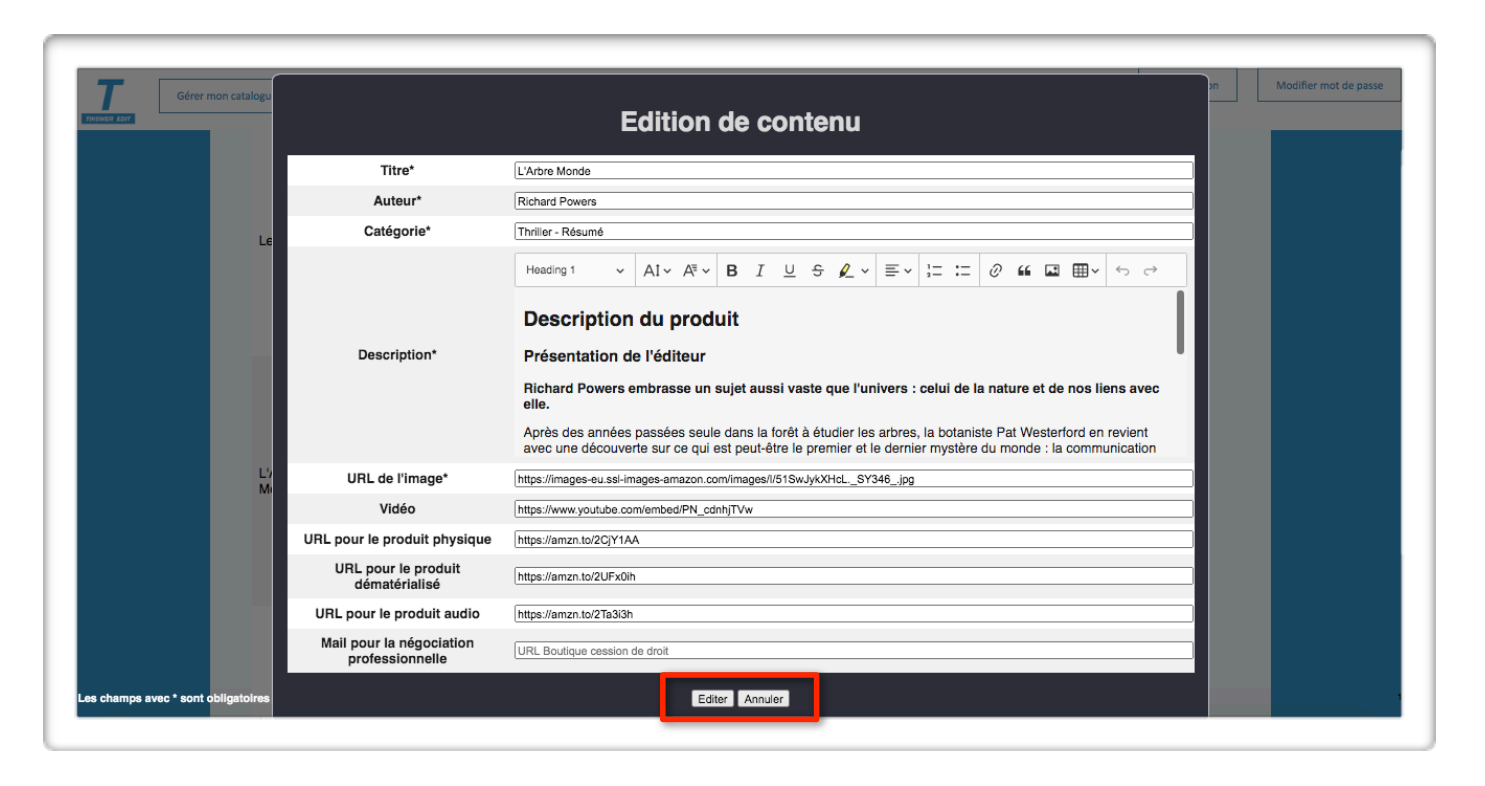

Le cas échéant cliquez sur « Créer » ou « Annuler ».

# **PROPOSEZ UNE PUBLICATION À CONTENU EXCLUSIF (1/3)**

|                                      | Nouveau contenu                                    |
|--------------------------------------|----------------------------------------------------|
|                                      |                                                    |
| Titre*                               | Title                                              |
| Auteur*                              | Author                                             |
| Catégorie*                           | Category                                           |
|                                      | Paragraph → AI→ A=→ B I U S 🖉 → =→ 江 记 @ 🖬 🖬 ♥ ↔ ↔ |
| Description*                         |                                                    |
| URL de l'image*                      | ImageURL                                           |
| Vidéo                                | VideoURL                                           |
| URL pour le produit physique         | PhysOrderURL                                       |
| URL pour le produit<br>dématérialisé | DematOrderURL                                      |
| URL pour le produit audio            | AudioOrderURL                                      |
| Mail pour la négociation             | RightsDispURL                                      |

Dans le champ « Catégorie » vous devez d'abord indiquer le type de l'œuvre puis séparé d'un tiret indiqué le texte « Contenu exclusif pour … » suivi du nom de la société à qui vous souhaitez proposer le contenu exclusif. À condition qu'elle soit cliente et utilisatrice de la plateforme (voir pages suivantes).

# **PROPOSEZ UNE PUBLICATION À CONTENU EXCLUSIF (2/3)**

| <u></u>     | Rechercher                   | Fil d'actualité                                                                                                    | 32 📩 1<br>Flux exclusif                                                 | Nos catalogues                              | Publier un contenu    | Résou d'oreires                                | <b>P</b> AQ                                  | Philippe           |
|-------------|------------------------------|----------------------------------------------------------------------------------------------------|-------------------------------------------------------------------------|---------------------------------------------|-----------------------|------------------------------------------------|----------------------------------------------|--------------------|
| Fil d'actua | lité                         |                                                                                                    |                                                                         |                                             |                       |                                                |                                              | FR E               |
|             |                              |                                                                                                    |                                                                         |                                             |                       |                                                |                                              |                    |
|             | ANGLE L. DERYCKERE<br>LOGANE | Logane - Angie L. Derycl<br>Contenu publié par Sharo<br>@ 24/06/2020 18:29<br>Enfant cachée depuis touj<br>mère. Elle arrive à Los Ang<br>romance - à adapter | kère<br>n Kena Editions<br>ours, Logane Rodrigu<br>geles, monde hollywo | iez n'a plus d'autre<br>iodien, avec un ter | choix que de partir v | vivre chez sa famille<br>Ser bien plus que des | à la suite du décès<br>s tourment<br>Lire la | s de sa<br>a suite |

Consultez en amont le réseau d'affaires (depuis l'icône disponible sur la plateforme) pour déterminer à qui vous allez adresser votre contenu exclusif.

# **PROPOSEZ UNE PUBLICATION À CONTENU EXCLUSIF (3/3)**

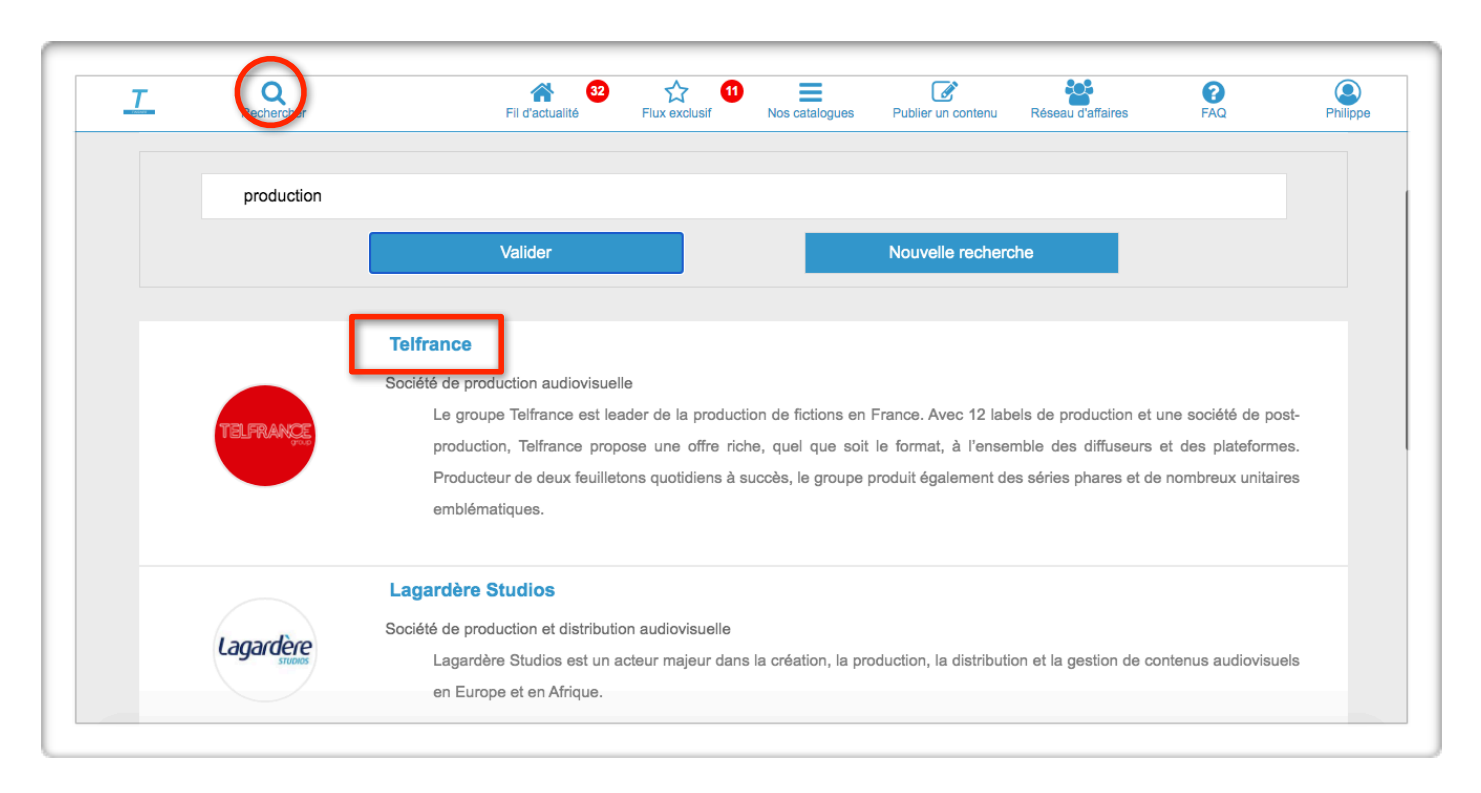

Utilisez le moteur de recherche et tapez un mot-clé. Une fois que vous avez trouvé le professionnel à qui vous souhaitez proposer le contenu exclusif, il ne vous reste plus qu'à saisir le champ « Catégorie » de l'interface et d'appliquer la règle établie en page 20.

**Exemples : Thriller - Contenu exclusif pour Telfrance.** 

### **SUPPRIMEZ UNE PUBLICATION**

| Gérer mon catalogu | Je Vis           | ualiser mon catalog | ne                             |                                                                                                    |                       |   | Deconnexion | Modifier n |
|--------------------|------------------|---------------------|--------------------------------|----------------------------------------------------------------------------------------------------|-----------------------|---|-------------|------------|
|                    |                  |                     |                                |                                                                                                    |                       |   |             |            |
|                    |                  |                     |                                |                                                                                                    |                       |   |             |            |
|                    | Titre/Auteur     | Q<br>Auteur*        | Catégorie*                     | Description*                                                                                                    | Adresse<br>miniature* | Ħ | +           |            |
| ;                  | L'Arbre<br>Monde | Richard<br>Powers   | Thriller -<br>Résumé           | Description du produit<br>Présentation de l'éditeur<br>Richard Powers embrasse un sujet aussi vaste que l'univers : celui de<br>la nature et de nos liens avec elle.<br>Après des années passées seule dans la forêt à étudier les arbres, la<br>botaniste Pat Westerford en revient avec une découverte sur ce qui est<br>peut-être le premier et le dernier mystere du monde : la communication<br>entre les arbres. Autour de Pat s'entrelacent les destins de neuf personnes<br>qui peu à peu vont converger vers la Californie, où un séquoia est menacé<br>de destruction. | POURS<br>Marke        | ß |             |            |
|                    | Le Signal        | Maxime<br>Chattam   | Roman à<br>suspens -<br>Résumé | La famille Spencer vient de s'installer à Mahingan Falls.<br>Un havre de paix.<br>Du moins c'est ce qu'ils pensaient<br>Meurtres sordides, conversations téléphoniques brouillées par des<br>hurdremets inhumains et puis ces vieilles rumeurs de sorcellerie et ce<br>quelque chose d'effrayant dans la forêt qui pourchasse leurs adolescents<br>Comment le shérit depasé va-t-il gére cette situation inédite?<br>Ils ne le savent pas encore mais ça n'est que le début<br>Avez-vous déjà eu vraiment peur en lisant un livre ?                                              | CHARTER M<br>Le Sanal | Z | ۲           |            |

#### **RENSEIGNEZ AVEC ESCIENT CHAQUE PUBLICATION**

| Champ à renseigner                                                  | Nombre de<br>caractères<br>autorisés |
|---------------------------------------------------------------------|--------------------------------------|
| Titre *                                                             | 100                                  |
| Auteur *                                                            | 100                                  |
| Catégorie *                                                         | 100                                  |
| Description *                                                       | Pas de limite                        |
| URL de l'image *                                                    | 512                                  |
| URL de la vidéo                                                     | 512                                  |
| URLs des liens vers les places de marchés grand public              | 512                                  |
| Mail(s) professionnel(s) pour initier les<br>négociations d'affaire | 512                                  |

Les champs suivis d'un astérisque (\*) sont à remplir obligatoirement pour chaque publication.

### **RECHERCHEZ UNE PUBLICATION**

| rer mon catalogue | sualiser mon catalogu | e                              |                                                                                                    |                                                                |   | Deconnexion |
|-------------------|-----------------------|--------------------------------|----------------------------------------------------------------------------------------------------|----------------------------------------------------------------|---|-------------|
| Titre/Auteur      | ٩                     |                                |                                                                                                    |                                                                |   |             |
| Titre*            | Auteur*               | Catégorie*                     | Description*                                                                                                    | Adresse<br>miniature*                                          | Ħ | +           |
| L'Arbre<br>Monde  | Richard<br>Powers     | Thriller -<br>Résumé           | Description du produit<br>Présentation de l'éditeur<br>Richard Powers embrasse un sujet aussi vaste que l'univers : celui de<br>la nature et de nos liens avec elle.<br>Après des années passées seule dans la forêt à étudier les arbres, la<br>botaniste Pat Westerford en revient avec une découverte sur ce qui est<br>peut-être le premier et le demier mystere du monde : la communication<br>entre les arbres. Autour de Pat s'entrelacent les destins de neuf personnes<br>qui peu à peu vont converger vers la Californie, où un séquoia est menacé<br>de destruction. | privites<br>Japos                                              | ß |             |
| Le Signal         | Maxime<br>Chattam     | Roman à<br>suspens -<br>Résumé | La famille Spencer vient de s'installer à Mahingan Falls.<br>Un havre de paix.<br>Du moins c'est ce qu'ils pensaient<br>Meurtres sordides, conversations téléphoniques brouillées par des<br>hurdements inhumains et puis ces vieilles rumeurs de sorcellerie et ce<br>quelque chose d'effrayant dans la forêt qui pourchasse leurs adolescents<br>Comment le shérit dépasé va-l-il gére cette situation inédite?<br>Ils ne le savent pas encore mais ça n'est que le début<br>Avez-vous déjà eu vraiment peur en lisant un livre ?                                             | Mandova<br>CRATTAN<br>Le Nuna<br>Standov<br>Standov<br>Standov | Ľ | ۲           |

# VISUALISEZ ET RÉCUPÉREZ VOS LIENS AJOUTÉS DANS VOS PUBLICATIONS

| ver mon catalogue | isualiser mon catalog | ue                             |                                                                                                    |                                         |   |   |
|-------------------|-----------------------|--------------------------------|----------------------------------------------------------------------------------------------------|-----------------------------------------|---|---|
|                   |                       | _                              |                                                                                                    |                                         |   |   |
| Titre/Auteur      | Q<br>Auteur*          | Catégorie*                     | Description*                                                                                                    | Adresse<br>miniature*                   | F | + |
| L'Arbre<br>Monde  | Richard<br>Powers     | Thriller -<br>Résumé           | Description du produit<br>Présentation de l'éditeur<br>Richard Powers embrasse un sujet aussi vaste que l'univers : celui de<br>la nature et de nos liens avec elle.<br>Après des années passées seule dans la forêt à étudier les arbres, la<br>botaniste Pat Westerford en revient avec une découverte sur ce qui est<br>peut-être le premier et le dernier mystere du monde : la communication<br>entre les arbres. Autour de Pat s'entrelacent les destins de neuf personnes<br>qui peu à peu vont converger vers la Californie, où un séquoia est menacé<br>de destruction. | POWES<br>Manuel                         | R |   |
| Le Signal         | Maxime<br>Chattam     | Roman à<br>suspens -<br>Résumé | La famille Spencer vient de s'installer à Mahingan Falls.<br>Un havre de paix.<br>Du moins c'est ce qu'ils pensaient<br>Meurtes sordides, conversations téléphoniques brouillées par des<br>hurlements inhumains et puis ces vieilles rumeurs de sorcellerie et ce<br>quelque chose d'effrayant dans la forêt qui pourchasse leurs adolescents<br>Comment le shérif dépassé va-l-il gérer cette situation inédite?<br>Ils ne le savent pas encore mais ça n'est que le débul                                                                                                    | CRATEAM<br>CRATEAM<br>Le timal<br>Crate | Ø |   |

# **CACHEZ VOS LIENS AJOUTÉS DANS VOS PUBLICATIONS**

| # 80¥T           | Gérer mon ca      | talogue                        | Visualiser mon catalogue                                                                                                    |                                                                   |                                           |                         |                         |                         | Deconnexion                                                                   | odifier mot de pass |
|------------------|-------------------|--------------------------------|----------------------------------------------------------------------------------------------------|-------------------------------------------------------------------|-------------------------------------------|-------------------------|-------------------------|-------------------------|-------------------------------------------------------------------------------|---------------------|
| Titre/Auteu      | r Q<br>Auteur*    | Catégorie*                     | Description*                                                                                                    | Adresse<br>miniature*                                             | Vidéo                                     | Boutique physique       | Boutique dématérialisé  | Boutique livre audio    | Boutique cession de droits                                                    | D                   |
| .'Arbre<br>Nonde | Richard<br>Powers | Thriller -<br>Résumé           | Description<br>du produit<br>Présentation<br>de l'éditeur<br>Richard Powers<br>embrasse un<br>sujet aussi vaste<br>que l'univers :<br>collui de la nature<br>et de nos liens                                                                         | rduens                                                            | https://www.youtube.com/embed/PN_odnhiTVw | https://amzn.to/2C[Y1AA | https://amzn.to/2UFx0ih | https://amzn.to/2Ta3i3h |                                                                               | c :                 |
| .e Signal        | Maxime<br>Chattam | Roman à<br>suspens -<br>Résumé | La famille Spencer<br>à Mahingan Falls.<br>Un havre de paix.<br>Du moins c'ést ce<br>qu'ils pensaient<br>Meurtres sordides,<br>conversations<br>téléphoniques<br>brouillées par des<br>huriements<br>inhumains et puis<br>ces vieilles<br>rumeurs de | Masteria<br>CHATTAM<br>De Stare)<br>Married<br>Married<br>Married |                                           | https://amzn.to/2T6Pzu4 | https://amzn.to/2UG139o | https://amzn.1o/2TEo34x | https://tinswor.com/store/tr/demandes<br>d-acguisition-de-droits/13-page.html | 2                   |
| mps avec * si    | ont obligatoires  |                                | 1943. Reclus dans                                                                                                    |                                                                   |                                           |                         |                         |                         |                                                                               |                     |

### **VISUALISEZ VOTRE CATALOGUE**

| on catalogue     | ualiser mon catalog | ue                             |                                                                                                    |                                  |   | Deconnexion |
|------------------|---------------------|--------------------------------|----------------------------------------------------------------------------------------------------|----------------------------------|---|-------------|
| Titre/Auteur     | ٩                   |                                |                                                                                                    |                                  |   |             |
| Titre*           | Auteur*             | Catégorie*                     | Description*                                                                                                    | Adresse<br>miniature*            | Ħ | +           |
| L'Arbre<br>Monde | Richard<br>Powers   | Thriller -<br>Résumé           | Description du produit<br>Présentation de l'éditeur<br>Richard Powers embrasse un sujet aussi vaste que l'univers : celui de<br>la nature et de nos liens avec elle.<br>Après des années passées seule dans la forêt à étudier les arbres, la<br>botaniste Pat Westerford en revient avec une découverte sur ce qui est<br>peut-être le premier et le demier mystere du monde : la communication<br>entre les arbres. Autour de Pat s'entrelacent les destins de neuf personnes<br>qui peu à peu vont converger vers la Californie, où un séquoia est menacé<br>de destruction. | privites<br>Matter               | ľ |             |
| Le Signal        | Maxime<br>Chattam   | Roman à<br>suspens -<br>Résumé | La famille Spencer vient de s'installer à Mahingan Falls.<br>Un havre de paix.<br>Du moins c'est ce qu'ils pensaient<br>Meurtres sordides, conversations téléphoniques brouillées par des<br>hurdements inhumains et puis ces vieilles rumeurs de sorcellerie et ce<br>quelque chose d'effrayant dans la forêt qui pourchasse leurs adolescents<br>Comment le shérif dépasé va-t-il gérer cette situation inédite?<br>Ils ne le savent pas encore mais ça n'est que le début<br>Avez-vous déjà eu vraiment peur en lisant un livre ?                                            | CHANNEL<br>Le Manai<br>Annaichte | ľ |             |

### **BONNES PRATIQUES POUR PUBLIER SUR TINSWER (1/2)**

1 - Si vous postez plusieurs publications pour une même œuvre, chaque triptyque « Titre / Auteur / Catégorie » doit être différent. Le titre et l'auteur de l'œuvre restant inchangés (par définition), vous devez différencier chaque triptyque en proposant un intitulé différent pour le champ « Catégorie ». À contrario si vous ne respectez pas cette règle, certaines algorithmes de la plateforme ne fonctionneront pas.

2 - Quand vous accompagnez une publication d'une vidéo, pour que certaines algorithmes fonctionnent, votre lien vidéo doit être sous la forme de son adresse complète (avec le terme « watch?v= » pour Youtube ou « video » pour Dailymotion).

Exemples :

https://www.youtube.com/watch?v=avRK7laxmJQ https://www.dailymotion.com/video/x6xe26k

### **BONNES PRATIQUES POUR PUBLIER SUR TINSWER (2/2)**

3 - Quand vous renseignez la catégorie d'une publication non exclusive, vos mots-clés (caractérisant le type d'affaire, le type de fiction et le type de contenu) sont très importants : ils permettent aux professionnels de recevoir des notifications en fonction de leurs centres d'intérêts.

4 - Quand vous proposez un contenu exclusif à un professionnel, nous préconisons que vous remplissez votre champ « Description » en 2 parties distinctes :

- La première partie doit expliquer dans quel cadre précis vous lui proposez de réaliser cette affaire (Pourquoi cette affaire ? Pourquoi ce projet).

- La seconde partie doit être composée de votre contenu adéquat (dossier de presse, ou un résumé, ou un synopsis, ou un chapitre, etc...) ayant pour but de le séduire pour réaliser cette affaire.

#### LA FICHE ENTREPRISE

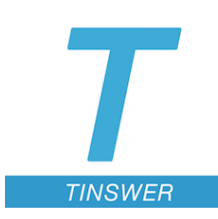

#### TINSWER SAS

Société par actions simplifiée RCS CRETEIL B 847 930 070 Siège social : 25 rue Ledru Rollin, 94100 Saint-Maur-des-Fossés, France

Président Directeur Général Philippe Leventic Téléphone : 06.14.34.73.57 philippe.leventic@tinswer.com

Site Internet : https://tinswer.com